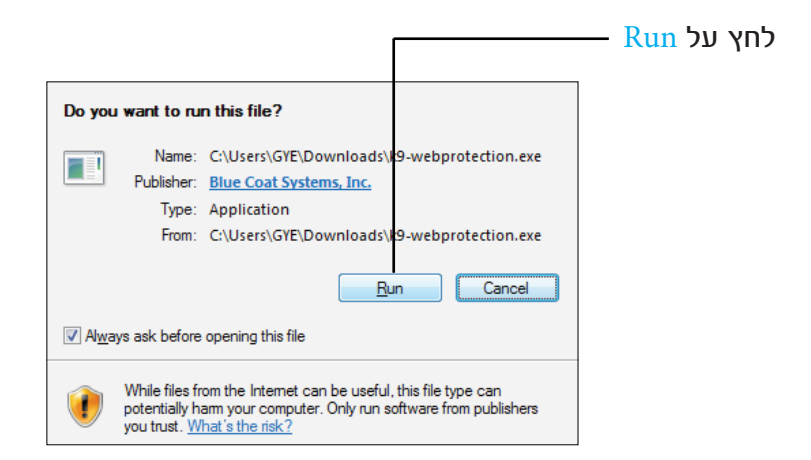

Next לחץ על

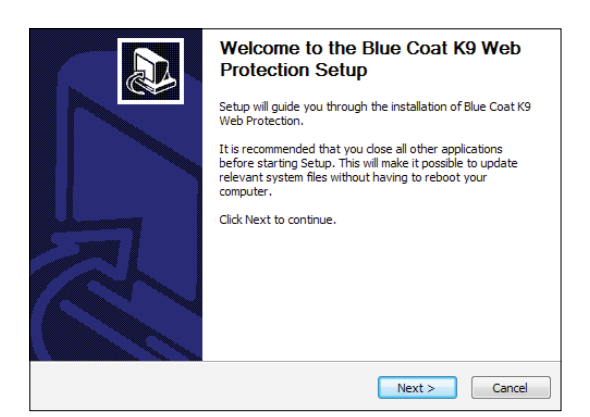

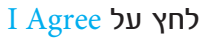

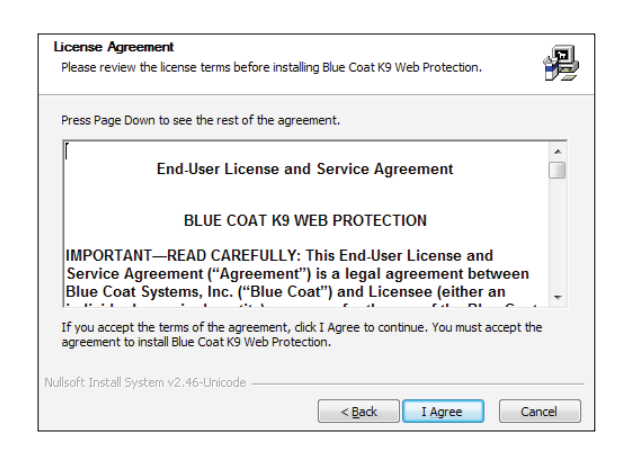

| Г                                                                                        | ווו בק).                                                     |
|------------------------------------------------------------------------------------------|--------------------------------------------------------------|
| User License & Password                                                                  | E.                                                           |
| Enter a user license and administrator pass                                              | sword                                                        |
| Please enter your K9 User License and Adn<br>License please click the "Request a License | ninistrator Password. If you do not have a K9 User<br>"link. |
| K9 User License:                                                                         | K9758Z278Y                                                   |
|                                                                                          | Request a License                                            |
| Create Administrator Password                                                            |                                                              |
| K9 Administrator Password:                                                               | •••••                                                        |
| Verify Password:                                                                         |                                                              |
|                                                                                          | בחר סיסמא והקלד אותה פעמיים.<br>לחץ על Install               |
|                                                                                          | המתן לסיום ההתקנה.                                           |
| Installing<br>Please wait while Blue Coat K9 Web Protect                                 | tion is being installed.                                     |
| Extract: k9filter.exe                                                                    |                                                              |

הדבק את קוד הרשיון שלך לשדה הראשון (לחץ על הלחצן הימני של העכבר ובחר

.I want to reboot manually later במסך האחרון בחר את האופציה

לסיום לחץ על Finish.

אם צריך, שמור את המסמכים הפתוחים שלך, ואתחל (כבה והדלק) את המחשב.

# סיימנו כעת להתקין את התוכנה, בשלב הבא נגדיר את ההגדרות של הסינון.

כנס לרשימת התוכנות במחשב וחפש תוכנה בשם K9 Web Protection כנס לרשימת התוכנות במחשב וחפש (http://127.0.0.1:2372 (אם לא מצאת את התוכנה, פתח את האתר

פתח את התוכנה.

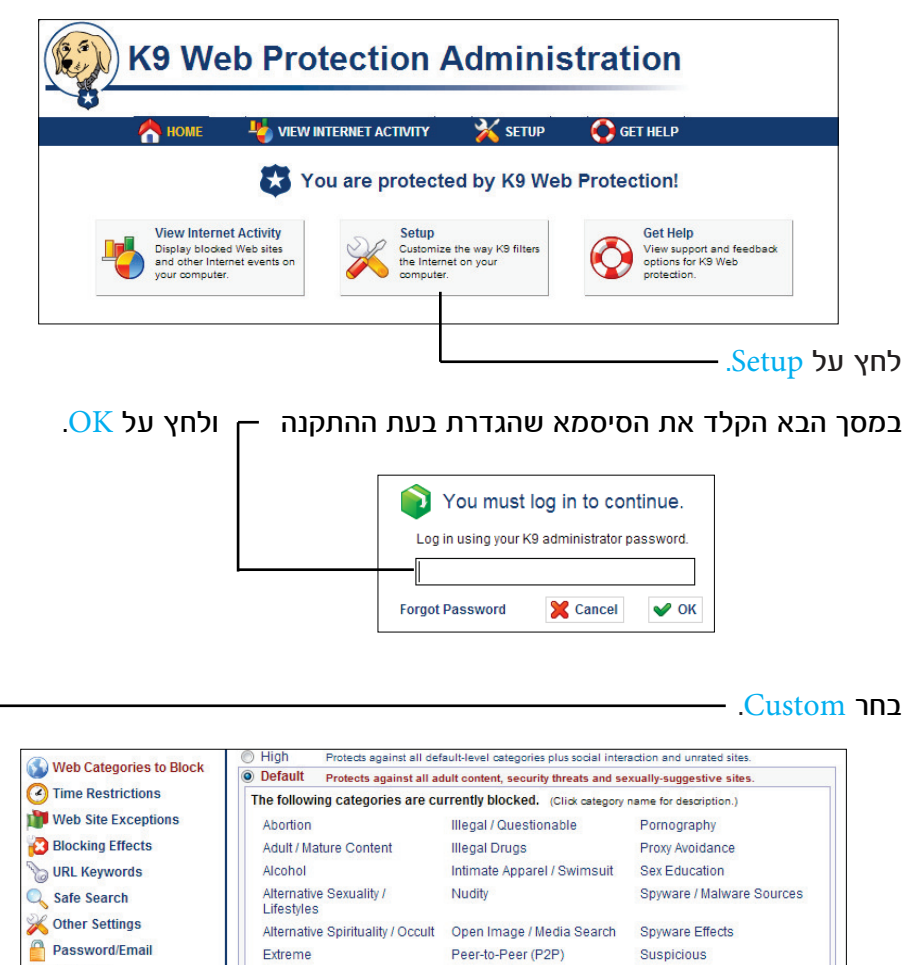

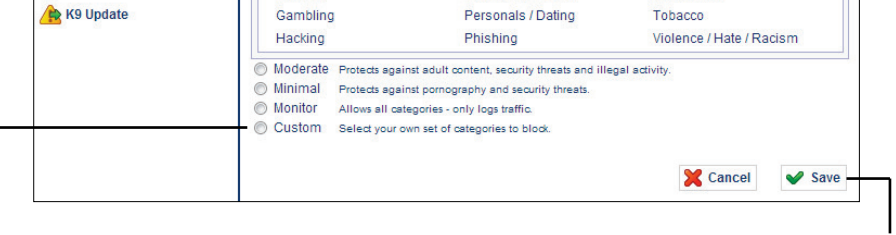

לחץ על Save. במסך הבא תוכל להתאים אישית את עוצמת החסימה.

### סמן את קבוצות האתרים שייחסמו. סמן את כל אלה המסומנים כאן בתמונה (המספור אינו מופיע בתוכנה). בדף הבא תרגמנו את כל המונחים.

| Cu  | stom Select your own set of                | cate | gories to block.                   |      |                                    |
|-----|--------------------------------------------|------|------------------------------------|------|------------------------------------|
| ac  | e a check next to the categ                | orie | s you wish to block. (Click        | cate | gory name for description.)        |
| Co  | mmonly Blocked Categorie                   | S    |                                    |      | Unblock All                        |
| •   | 1. Abortion                                |      | 9. Illegal / Questionable          |      | 17. Pornography                    |
|     | 2. Adult / Mature Content                  |      | 10. Illegal Drugs                  |      | 18. Proxy Avoidance                |
|     | 3. Alcohol                                 |      | 11. Intimate Apparel /<br>Swimsuit |      | 19. Sex Education                  |
|     | 4. Alternative Sexuality /<br>Lifestyles   |      | 12. Nudity                         |      | 20. Spyware / Malware<br>Sources   |
| •   | 5. Alternative Spirituality /<br>Occult    |      | 13. Open Image / Media<br>Search   |      | 21. Spyware Effects                |
|     | 6. Extreme                                 |      | 14.Peer-to-Peer (P2P)              |      | 22. Suspicious                     |
|     | 7. Gambling                                |      | 15. Personals / Dating             |      | 23. Tobacco                        |
|     | 8. Hacking                                 |      | 16. Phishing                       |      | 24. Violence / Hate /<br>Racism    |
| Oth | er Categories                              |      |                                    |      | Unblock All                        |
|     | 25. Arts / Entertainment                   |      | 40. Humor / Jokes                  |      | 55. Restaurants / Dining /<br>Food |
|     | 26. Auctions                               |      | 41. Job Search / Careers           |      | 56. Search Engines /<br>Portals    |
|     | 27. Brokerage / Trading                    |      | 42. Military                       |      | 57. Shopping                       |
|     | 28. Business / Economy                     |      | 43. News / Media                   |      | 58. Social Networking              |
|     | 29. Chat / Instant<br>Messaging            |      | 44. Newsgroups / Forums            |      | 59. Society / Daily Living         |
|     | 30. Computers / Internet                   |      | 45. Non-viewable                   |      | 60. Software Downloads             |
|     | 31. Content Servers                        |      | 46. Online Storage                 |      | 61. Sports / Recreation            |
|     | 32. Cultural / Charitable<br>Organizations |      | 47. Pay to Surf                    |      | 62. Streaming Media / MP3          |
|     | 33. Education                              |      | 48.Personal Pages / Blogs          |      | 63. Travel                         |
|     | 34. Email                                  |      | 49. Placeholders                   |      | 64. Vehicles                       |
|     | 35. Financial Services                     |      | 50. Political / Activist<br>Groups |      | 65. Weapons                        |
|     | 36. For Kids                               |      | 51. Real Estate                    |      | 66.Web Applications                |
|     | 37. Games                                  |      | 52. Reference                      |      | 67. Web Hosting                    |
|     | 38. Government / Legal                     |      | 53. Religion                       |      |                                    |
|     | 39. Health                                 |      | 54.Remote Access Tools             |      |                                    |
|     | 68. Unrated                                |      | 69. Web Advertisements             |      | X Cancel V Save                    |
|     |                                            |      |                                    |      | לסיום בחר Save.                    |

# צריך התאמה אישית?

ההגדרות בדף הקודם הן המלצה בלבד. כדי שתוכל להתאים את רמת הסינון אליך אישית, תרגמנו עבורך את רשימת הקטגוריות (זהה אותן לפי המספור בדף הקודם). האתרים המסומנים באדום הם מסוכנים ביותר, והאתרים המסומנים בצהוב יכולים להכיל תכנים שליליים מידי פעם במינון נמוך יותר. האתרים בצבע אפור הם אתרים נטרליים.

25. אמנויות / בידור

26. מכירות פומביות

### 1. הפלות 2. תוכן למבוגרים <u>3. אלכוהול </u> <u>4. מיניות אלטרנטיבית </u> 5. כתות <u>6. גועל </u> <u>ד. הימורים </u> <u>8. האקינג ופריצה</u> <u>. לא חוקי / מפוקפק</u> 10. סמים 11. ביגוד אינטימי, בגדי ים 12. עירום <u>13. חיפוש תמונות ומדיה</u> 14. שיתוף קבצים וסרטים <u>15. הכרויות </u> <u>16. הונאות </u> <u>17. פורנוגרפיה</u> 18. פרוקסי-עקיפת סינון <u>19. חינוך מיני</u> 20. וירוסים 21. אתרים שנבנו על ידי אנשים מפוקפקים

22. אתרים חשודים

23. עישון

27. תיווך / מסחר 28. עסקים / כלכלה 29. צ'אט / מסרים מידיים 30. מחשבים / אינטרנט 31. שונות 32. עמותות חסד ותרבות 33. חינוך 34. אימייל 35. שירותים פיננסיים 36. אתרים לילדים 37. משחקים 38. אתרי משפט וממשל 39. בריאות <u>40. הומור ובדיחות</u> 41. חיפוש עבודה 42. צבא 43. חדשות ומדיה 44. פורומים 45. שונות 46. אחסון מקוון 47. סרטים בתשלום

### <u>24. אלימות / שנאה / גזענות</u> 48. בלוגים 49. אתרים בבניה 50. קבוצות פוליטיות 51. נדל״ן 52. אנציקלופדיות 53. דתות 54. שליטה על המחשב מרחוק 55. מסעדות ובישולים

56. חיפוש 57. קניות

#### <u>58. רשתות חברתיות</u>

59. אתרי עצות וטיפים 60. הורדת תוכנות 61. ספורט

### 62. אתרים מוזיקה וסרטים

63. נסיעות 64. רכבים 65. נשק 66. תוכנות משרדיות 67. אירוח אתרים 68. אתרים לא מדורגים 69. פרסומות

אם ברצונך לחסום את כל האינטרנט חוץ מאתרים ספציפיים, סמן הכל חוץ ממספרים אלו: 31, 46, 54, 60 ו-68.

Time Restrictions לחץ על

כאן תוכל לבחור האם להגביל את האינטרנט כולו בשעות מסויימות.

- Unrestricted בלי הגבלה.
- NightGuard = לחסום את האינטרנט בלילה.
- בחירה אישית של זמנים מסויימים במשך השבוע. = Custom

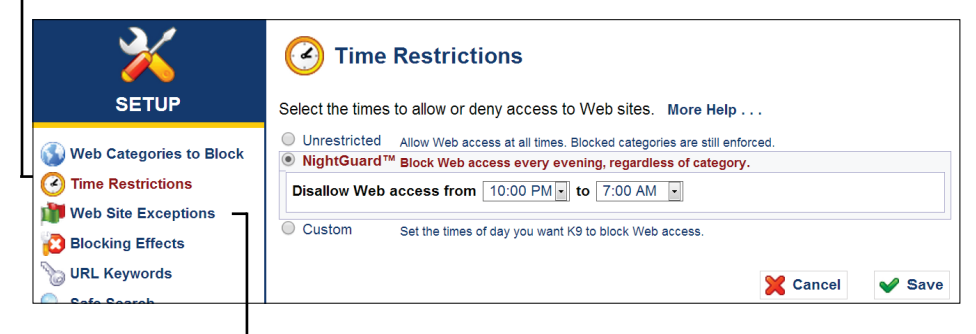

.Save סמן את בחירתך ולחץ על

#### - Web Site Restrictions-עכשיו עבור ל

| ×                                                                                                  | 1 Web Site Exceptions                                        |                                                                                       |
|----------------------------------------------------------------------------------------------------|--------------------------------------------------------------|---------------------------------------------------------------------------------------|
| SETUP                                                                                              | רשימה שחורה                                                  | רשימה לבנה                                                                            |
| Web Categories to Block                                                                            | Always Block Block regardless of category                    | Always Allow Allow regardless of category                                             |
| Time Bestrictions                                                                                  | Web Site to Add:                                             | Web Site to Add:                                                                      |
| Time Restrictions                                                                                  | Enter a URL כתובת האתר                                       | Enter a URL כתובת האתר                                                                |
| Web Site Exceptions<br>Blocking Effects                                                            | Add to List                                                  | G google.com/                                                                         |
| <ul> <li>Safe Search</li> <li>Other Settings</li> <li>Password/Email</li> <li>K9 Update</li> </ul> | Blacklist Without Password Allow adding sit password (helpfu | es to the "Always Block" list without requiring the admin<br>Il for self-moderators). |

כאן תוכל להגדיר אתרים חריגים שברצונך **לפתוח** או **לחסום** בתור יוצא מן הכלל. לדוגמא, אם הגדרת קודם שאתרי חדשות יהיו חסומים, תוכל לפתוח כאן אתר חדשות כשר. אם הגדרת שכל האתרים יהיו חסומים, תוכל לציין כאן את האתרים שאתה כן זקוק להם.

בצד שמאל תוכל להגדיר את האתרים שברצונך לחסום. עבור כל אתר, הכנס את כתובת האתר, ולחץ על Add to List. אפשר לחזור על הפעולה שוב ושוב. כדי לפתוח אתרים עשה כנ״ל בצד הימני. לסיום לחץ על Save.

– Blocking Effects-עכשיו נעבור ל

| SETUP                                                                                                    | Set general blocking options. More Help                                                                                                    |
|----------------------------------------------------------------------------------------------------|----------------------------------------------------------------------------------------------------|
| <ul> <li>Web Categories to Block</li> <li>Time Restrictions</li> <li>Web Site Exceptions</li> <li>Blocking Effects</li> <li>URL Keywords</li> </ul> | Bark When Blocked       Play a bark sound when K9 blocks a Web page.         Show Admin Options       Display administrative options on block pages, such as allowing overrides.         Show HTTPS Blocks       Display a dialog when HTTPS traffic is blocked.         NOTE:       Disabiling this option prevents you from overriding HTTPS blocks.         Enable Time Out       Disable Web access if too many pages are blocked within a given time period. |
| C Safe Search<br>K Other Settings                                                                                                    | If there are 10 blocked pages within 10 mins , deny web access for 10 mins                                                                                                    |

- Bark When Block סמן אופציה זו אם ברצונך שהתוכנה תשמיע קול
   נביחת כלב בכל פעם שדף מסויים נחסם.
- אם Show Admin Options מה יציג K9 במקרה שדף כלשהו נחסם? אם אופציה זו אינה מסומנת, יתקבל דף פשוט כזה:

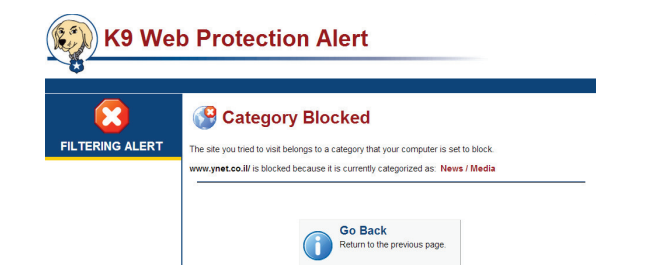

סמן את האופציה כדי שבמקום דף פשוט תוצג לך אפשרות לפתוח את הדף, או את **הקטגוריה** שהדף שייך אליה ל-15 דקות או יותר. והכל בכמה לחיצות (והקלדת הסיסמא כמובן).

|                                                           | Category Blocked                                                                                                    |                                                                   |
|-----------------------------------------------------------|----------------------------------------------------------------------------------------------------|-------------------------------------------------------------------|
| रा                                                        | The site you tried to visit belongs to a category that your computer is set to block.<br>www.ynet.co.il/ is blocked because it is currently categorized as: News / Media                                                                                                    |                                                                   |
| אפשרות לפתוח<br>אתר זה בלבד<br>למשך זמן מוגבל או<br>לתמיד | Co Back<br>Return to the previous page.         You may also choose from the following administrative options:         Alow This Safe and the Safe and the Safe | אפשרות לפתוח את<br>כל הקטגוריה הזאת<br>למשך זמן מוגבל או<br>לתמיד |

- Show HTTPS Blocks מבלי להיכנס להסברים, חשוב מאוד לסמן אופציה זו.
  - Enable Time Out אופציה זו נותנת את האפשרות להעניש ילד שניסה
     לפתוח יותר מדי אתרים אסורים, על ידי חסימה טוטלית של האינטרנט לזמן
     מסויים. לדוגמא, אם 10 דפים נחסמו בתוך 10 דקות, עצור את האינטרנט
     למשך 10 דקות.
    - .Save לסיום לחץ על •

•

| X                          | Blocking Effects                                                                                                    |
|----------------------------|----------------------------------------------------------------------------------------------------|
| SETUP                      | Set general blocking options. More Help                                                                                                    |
| Much Contraction to Disale | Bark When Blocked Play a bark sound when K9 blocks a Web page.                                                                               |
| Web Categories to Block    | Show Admin Options Display administrative options on block pages, such as allowing overrides.                                                |
| Web Site Exceptions        | Show HTTPS Blocks Display a dialog when HTTPS traffic is blocked.     NOTE: Disabling this option prevents you from overriding HTTPS blocks. |
|                            | Enable Time Out Disable Web access if too many pages are blocked within a given time period.                                                 |
| Safe Search                | If there are 10 blocked pages within 10 mins. , deny web access for 10 mins.                                                                 |
| 💥 Other Settings           |                                                                                                    |
| Password/Email             | Cancel Save                                                                                                    |
|                            |                                                                                                    |
|                            | עצור את הגלישה למשך בתוך פרק זמן של מספר הדפים שנחסמו                                                                                        |

עבור ל-Safe Search. וודא ששתי האפשרויות האחרונות מסומנות. Safe Search עבור ל-Redirect דואג לכך שהחיפוש של גוגל וכדומה יהיה כמה שיותר נקי. Search Save דואג לכך שהחיפוש את הסינון. לסיום לחץ על Source Sale SSL

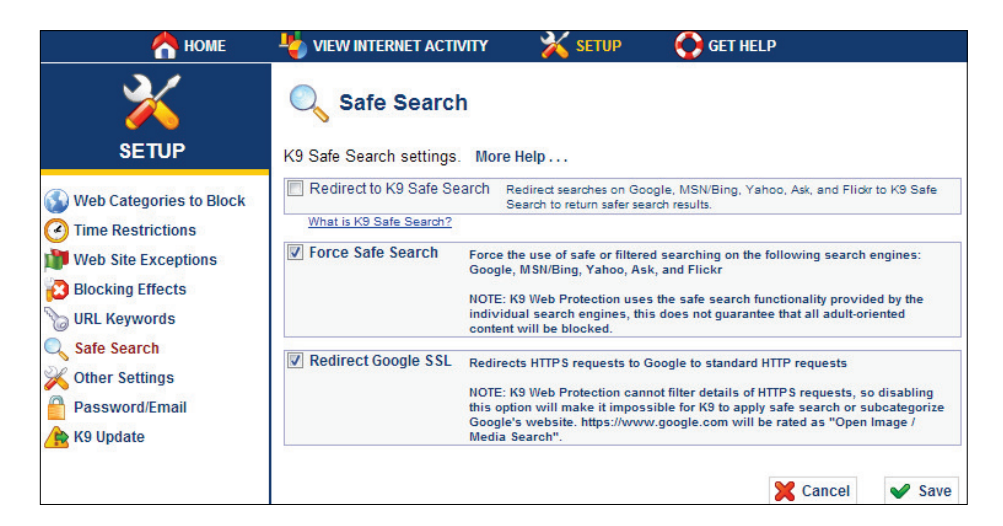

- Other Settings-עבור ל

| 合 номе                                                                                                  | VIEW INTERNET ACTIVITY                                                                                                    | X SETUP                                                                                                    | GET HELP                                                                                                    |
|----------------------------------------------------------------------------------------------------|----------------------------------------------------------------------------------------------------|----------------------------------------------------------------------------------------------------|----------------------------------------------------------------------------------------------------|
| ×                                                                                                    | 💥 Other Settings                                                                                                    |                                                                                                    |                                                                                                    |
| SETUP                                                                                                   | Other K9 settings. More Help                                                                                                    |                                                                                                    |                                                                                                    |
| Web Categories to Block<br>Time Restrictions<br>Web Site Exceptions<br>Blocking Effects<br>URL Keywords | Update to Beta Update Filter secure traffic Filter secure traffic | to Beta versions of K9 We<br>acure (HTTPS) traffic.<br>Removes adult conte<br>NOTE: K9 Web Protect<br>YouTube, this does n<br>be blocked. | eb Protection.<br>In the from search results and blocks comments.<br>Ction uses the functionality provided by<br>ot guarantee that all adult-oriented content will |
| C Safe Search<br>C Other Settings<br>Password/Email<br>K9 Update                                        | Advanced YouTube Filtering                                                                                                    | Experimental: Remov<br>youtube.com and atte                                                                                               | ves "Open Image/Media Search" category from empts to filter individual videos and thumbnails.                                                                      |

- Filter Secure Traffic אם אופציה זו אינה מסומנת, יהיו דרכים רבות לעקוף את הסינון.
- הם כלים Advanced YouTube Filtering-ו Force YouTube Safety Mode שמשפרים את אפשרויות הסינון בתוך YouTube. אם YouTube יהיה פתוח אצלך, חייבים לסמן שתי אופציות אלו.
  - לסיום לחץ על Save.

# פתח את האתרים שאתה צריך

ו-K9 חוסם דפים

האם התחלת לראות הודעות על המסך הנראות כמו התמונה שבצד שמאל? הודעות אלו מתריעות על כך שיש תוכנות שרצות אצלך

במחשב הזקוקות לאתרים מסויימים כדי לפעול,

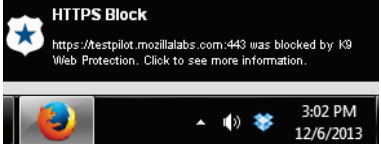

Ī

Allow This Site Allow access to https://client-lb.dropbox.com

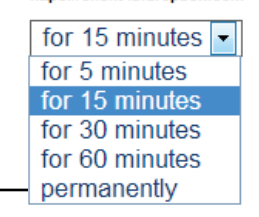

אלו. בגלל שתוכנות אלו אינן דפדפנים, השגיאות מוצגות במקום הזה.

מה עליך לעשות? לחץ על ההודעה. במסך הבא, עבור לתפריט מתחת לכותרת Allow This Site, ובחר permanently. כדי לאשר את פתיחת האתר, הקלד את סיסמתך. חזור על הפעולה שוב ושוב, עד שההודעות יפסיקו להופיע.

# התנסות

עכשיו הגיע שלב ההתנסות. התחל לגלוש באתרים שאתה משתמש בהם ביומיום. אם נתקלת באתר שחסום על ידי K9, יוצג לך דף שיתן לך אפשרות לשנות במקצת את רמת הסינון כדי שהדף לא ייחסם שוב.

| FILTERING ALERT | Category Blocked הקטגוריה חסומה<br>The site you tried to visit belongs to a category that your computer is set to block.                          |  |  |
|-----------------|----------------------------------------------------------------------------------------------------|--|--|
|                 | www.kikarhashabat.co.il/ is blocked because it is currently categorized as: News / Media                                                          |  |  |
|                 | האתר kikarhashabat.co.il נחסם כי הוא מקוטלג כאתר <b>חדשות ומדיה</b> .                                                                             |  |  |
|                 | Go Back<br>Return to the previous page.<br>חזור לדף הקודם                                                                                         |  |  |
|                 | You may also choose from the following administrative options:                                                                                    |  |  |
|                 | אתרי חדשות לא Allow This Site<br>Allow access to<br>http://www.kikarhash<br>for 15 minutes ₪<br>למשך:<br>60/30/15/5<br>אנקרי אלמשך:<br>60/30/15/5 |  |  |
|                 | דקות או לתמיד         Kequest Site Review         Change Your Settings                                                                            |  |  |
|                 | שנה את הגדרותיך הכלליות טעינו בקטלוג? לחץ כאן                                                                                                    |  |  |
|                 | To enter Supervisor Mode, which allows all Web access, go to the Other Settings Page                                                              |  |  |

תמיד עדיף לפתוח אתרים ספציפיים מאשר לפתוח קטגוריה שלמה. עבור על כמה שיותר אתרים ושנה את ההגדרות עד שתהיה מרוצה.

באותה מידה בדוק אתרים שהנך מצפה שיהיו חסומים, כדי לוודא שהחסימה פועלת. אם האתרים לא נחסמו, כנס למדור Web Site Exceptions ב-K9 והוסף את האתר לרשימה השחורה (ראה את ההוראות בדף 10).

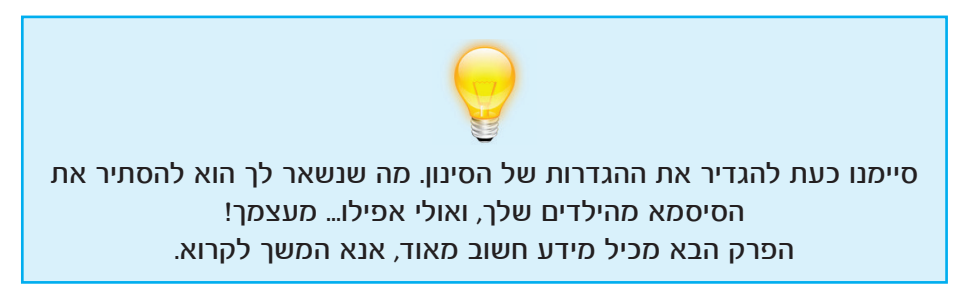

# מי ישמור על הסיסמא?

בתוכנת K9 אפשר לשנות את רמת הסינון מן הקצה אל הקצה - או לבטל אותה לחלוטין על ידי הקלדת הסיסמא.

לכן, אם ברצונך לשמור על ילדיך בלבד מהסיכונים של האינטרנט, די בכך שאתה תחזיק את הסיסמא, אבל אם ברצונך לשמור גם על עצמך מהפיתוי, האם החתול ישמור על השמנת?

בעייה זו נידונה בהרחבה בארצות הברית. לפני שנציין בפניך את הפתרונות השונים שהוצעו, חשוב ללמוד על עוד תכונה של K9.

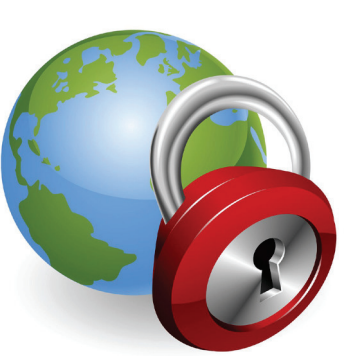

# K9-שחזור סיסמאות ב

גם אם הסתרת את הסיסמא שלך מעצמך או מילדיך, יש אפשרות להגיש בקשה ל-K9 שיצרו לך סיסמא חדשה. תכונה מונעת ממך להיתקע אם הסיסמא נשכחה ממך. כך זה עובד:

כל פעם ש-K9 מבקש סיסמה, מופיע You must log in to continue. גם כפתור Forgot Password. לחץ Log in using your K9 administrator password. עליו. Forgot Password X Cancel V OK המסך הבא יבקש לאשר שאתה Send Temporary Password מעוניין לקבל סיסמא חדשה במייל. לחץ על Yes. Would you like to have a temporary password sent to your email? 🔀 No V Yes עכשיו בדוק את האימייל שלך, You must log in to continue. ותמצא שם סיסמא חדשה! A password has been sent to you. Check your e-mail.

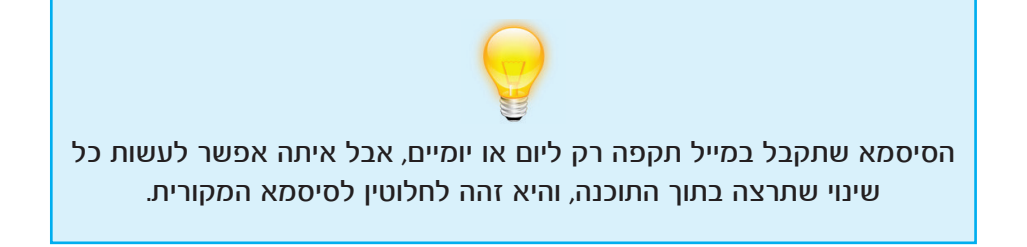

### מה עושים?

מה יקרה אם ילדך מבקש סיסמא חדשה, ואז בודק את האימייל שלך כדי לקבל אותה? גם אם תסתיר את הסיסמא מעצמך כדי שלא יהיה לך נסיון (ראה בהמשך), תוכל לשחזר את הסיסמא בתוך כמה דקות!

הפתרון הוא לשנות את כתובת המייל, למייל של מישהו אחר.

.K9 פתח את

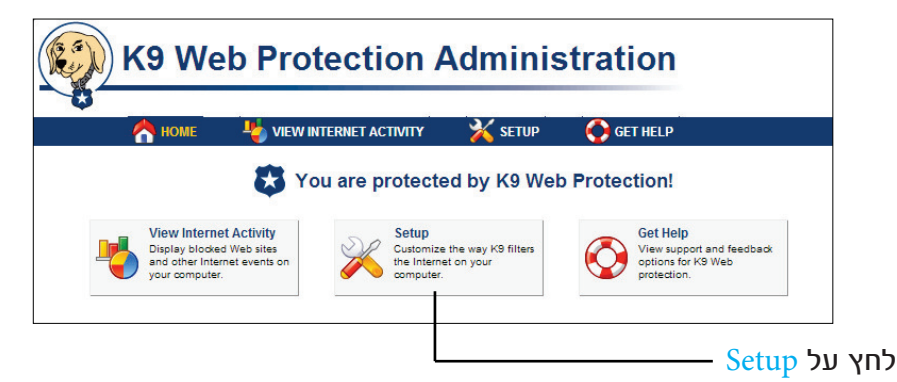

במסך הבא הקלד את הסיסמא הנוכחית שלך ולחץ על OK.

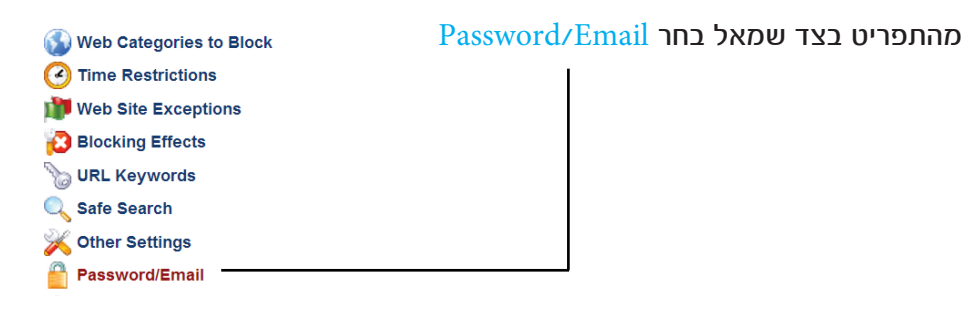

| C K9 We                                                                                 | b Protection Ad                                                                                                    | minist                                      | ration                                                                   | 휡 Logout                    |
|-----------------------------------------------------------------------------------------|----------------------------------------------------------------------------------------------------|---------------------------------------------|--------------------------------------------------------------------------|-----------------------------|
| 合 номе                                                                                  | VIEW INTERNET ACTIVITY                                                                                                    | 💥 SETUP                                     | GET HELP                                                                 |                             |
| SETUP                                                                                   | Password/Email Change your K9 administrator passwo                                                                                                    | ord or e-mail add                           | dress.                                                                   |                             |
| Web Categories to Block<br>Time Restrictions<br>Web Site Exceptions<br>Blocking Effects | Change Password<br>Change the administrator password required to<br>modify and uninstall K9. (16 chars max)<br>Current Password<br>New Password<br>Verify | Change En<br>Change the e<br>Current<br>New | nail<br>-mail address for receiv<br>Email guidance@ve<br>Email<br>Verify | ing administrative notices. |
| URL Keywords<br>Safe Search<br>Other Settings<br>Password/Email                         | Change Password                                                                                                    |                                             |                                                                          | ✔ Change Email              |

בשדה New Email הכנס כתובת אימייל של חבר או בן משפחה. בשדה Verify - הקלד את אותה כתובת האימייל שוב. לסיום לחץ על Change Email.

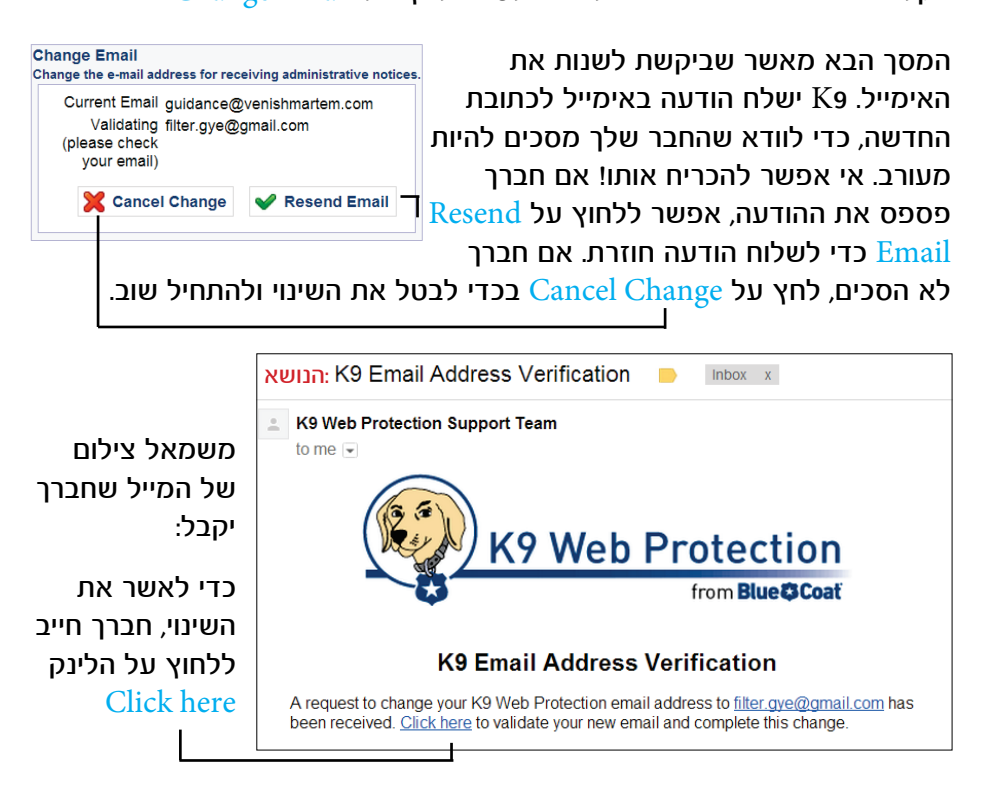

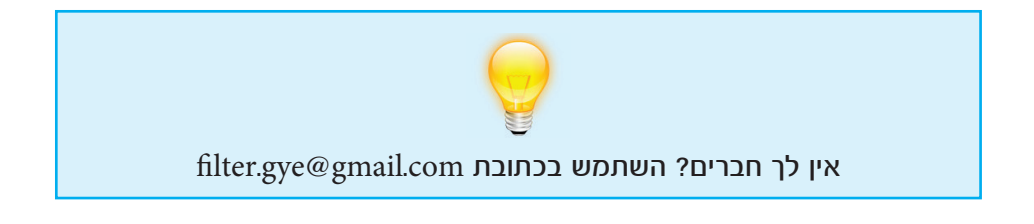

## שינוי הסיסמא

עכשיו נשאר לנו לטפל בסיסמא עצמה. יש לנו כמה המלצות:

אפשרות 1: אם אתה נשוי, בקש מבן זוגך לחשוב על רצף של 4 מספרים. חשוב גם אתה על רצף של 4 מספרים. חשוב גם אתה על רצף של 4 מספרים.

עכשיו חזור לדף הקודם. בשדה Current Password הכנס את הסיסמא הנוכחית.

בשדה הבא <u>New Password</u> הכנס את ארבעת המספרים שלך. אחר כך בקש מבן זוגך להקליד את 4 המספרים האחרים.

חזור על הפעולה בשדה Verify. לסיום לחץ על Change Password.

| Change your K9 administrator password         | or e-mail address.                                              |
|-----------------------------------------------|-----------------------------------------------------------------|
| Change Password                               | Change Email                                                    |
| Change the administrator password required to | Change the e-mail address for receiving administrative notices. |
| modify and uninstall K9. (15 chars max)       | Current Email guidance@venishmartem.com                         |
| Current Password                              | New Email                                                       |
| New Password                                  | Verify                                                          |
| Verify                                        | Verify                                                          |
| ✓ Change Password                             | Change Email                                                    |

מעכשיו, תצטרכו שניכם להיות נוכחים בעת שינוי מסלול הסינון, ואף אחד מכם לא יוכל לעשות שינויים על דעת עצמו. לא רע!

אפשרות 2: בקש מחבר ליצור עבורך את הסיסמא. כל פעם שתצטרך לעשות שינוי בדרגת הסינון, תבקש ממנו שיכניס עבורך את הסיסמא.

החבר גר רחוק? אפשר להיעזר בתוכנת TeamViewer כדי שחברך יוכל להקליד דברים במחשב שלך גם אם הוא לא נמצא בחדר!

teamviewer.com/he לפרטים כנס לאתר